## Impostazioni Internet Explorer 10 (IE10)

Prima di effettuare il login ad infocarweb2, andare nella voce strumenti di IE10 Scegliere la voce "**Impostazioni Visualizzazione Compatibilità**"

## Se non viene visualizzato il menù degli strumenti, premere una sola volta il tasto ALT della tastiera

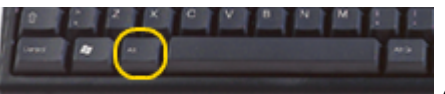

(posto a sinistra della barra spaziatrice della vostra tastiera)

| Cogin - InfocarWeb2 - Windows I 🖉                           | Internet Explorer                                                                                                    |                                                          |
|-------------------------------------------------------------|----------------------------------------------------------------------------------------------------|----------------------------------------------------------|
| COC V Infocarw                                              | eb2.org/infocal 🔎 💽 🥎 Login - InfocarWeb2 🗙                                                                                                    | Ĥ ★ ‡                                                    |
| <u>File M</u> odifica <u>V</u> isualizza P <u>r</u> eferiti | Strumenti 2                                                                                                    |                                                          |
|                                                             | Elimina cronologia esplorazioni CTRL+MAIUSC+CANC<br>InPrivate Browsing CTRL+MAIUSC+P<br>Protezione da monitoraggio<br>ActiveX Filtering<br>Risolvi problemi di connessione<br>Riapri l'ultima sessione di esplorazione<br>Aggiungi il sito al menu Start                                                                      | Powattrockuote<br>ROFESSIONAL<br>www.quattroruotepro.com |
|                                                             | Visualizza download CTRL+J<br>Blocco popup<br>Filtro SmartScreen<br>Gestione componenti aggiuntivi                                                                                                    |                                                          |
|                                                             | Visualizzazione Compatibilità<br>Impostazioni Visualizzazione Compatibilità<br>Sottoscrizione al feed<br>Individuazione feed<br>Windows Update<br>Strumenti di sviluppo F12<br>Fiddler<br>Note collegate di OneNote<br>Launch WinHTTrack<br>Invia a OneNote<br>Pubblica su un blog in Windows Live Writer<br>Opzioni Internet | Accesso ol Sistemo<br>Cambia Password                    |
| Configura Browser                                           |                                                                                                    | EditorialeDomus                                          |
|                                                             |                                                                                                    |                                                          |

Scegliamo la voce Impostazioni Visualizzazione Compatibilità (come da esempio):

|                                          | Strum <u>e</u> nti <u>?</u>                                                                                                    |                  |  |  |  |
|------------------------------------------|----------------------------------------------------------------------------------------------------|------------------|--|--|--|
|                                          | Elimina cronologia esplorazioni                                                                                                    | CTRL+MAIUSC+CANC |  |  |  |
| n                                        | InPrivate Browsing                                                                                                    | CTRL+MAIUSC+P    |  |  |  |
|                                          | Protezione da monitoraggio                                                                                                    |                  |  |  |  |
| ActiveX Filtering                        |                                                                                                    |                  |  |  |  |
|                                          | Risolvi problemi di connessione,                                                                                                    |                  |  |  |  |
| Riapri l'ultima sessione di esplorazione |                                                                                                    |                  |  |  |  |
|                                          | Aggiungi il sito al menu Start                                                                                                    |                  |  |  |  |
|                                          |                                                                                                    |                  |  |  |  |
|                                          | Visualizza download<br>Blocco popup<br>Filtro SmartScreen<br>Gestione componenti aggiuntivi                                                                              | CTRL+J           |  |  |  |
|                                          | Visualizza download<br>Blocco popup<br>Filtro SmartScreen<br>Gestione componenti aggiuntivi<br>Visualizzazione Compatibilità                                             | CTRL+J           |  |  |  |
|                                          | Visualizza download<br>Blocco popup<br>Filtro SmartScreen<br>Gestione componenti aggiuntivi<br>Visualizzazione Compatibilità<br>Impostazioni Visualizzazione Compatibili | CTRL+J           |  |  |  |

Ora dobbiamo semplicemente inserire il sito <u>www.infocarweb2.org</u> tra i siti da visualizzare in modalità compatibile, come segue:

| Impostazioni Visualizzazione Compatibilità                                                         |                 |  |  |  |  |  |
|----------------------------------------------------------------------------------------------------|-----------------|--|--|--|--|--|
| È possibile aggiungere o rimuovere i siti Web da visualizzare in<br>Visualizzazione Compatibilità. |                 |  |  |  |  |  |
| Sito <u>W</u> eb da aggiungere:                                                                    | $\frown$        |  |  |  |  |  |
| infocarweb2.org                                                                                    | Aggiungi        |  |  |  |  |  |
| Siti Web aggiunti in <u>V</u> isualizzazione Compatibilità:                                        |                 |  |  |  |  |  |
|                                                                                                    | <u>R</u> imuovi |  |  |  |  |  |
|                                                                                                    |                 |  |  |  |  |  |
|                                                                                                    |                 |  |  |  |  |  |
|                                                                                                    |                 |  |  |  |  |  |
|                                                                                                    |                 |  |  |  |  |  |
|                                                                                                    |                 |  |  |  |  |  |
|                                                                                                    |                 |  |  |  |  |  |
| Includi elenchi aggiornati siti Web <u>d</u> a Microsoft                                           |                 |  |  |  |  |  |
| Visualizza siti Intranet in Visualizzazione Compatibilità                                          | +1              |  |  |  |  |  |
| Visualizza tutti i siti Web in Visualizzazione Compatibilità                                       |                 |  |  |  |  |  |
|                                                                                                    | Chiudi          |  |  |  |  |  |

premiamo il pulsante AGGIUNGI

Otterremo la seguente configurazione, con il sito aggiunto nell'elenco come segue:

| Imposta         | azioni Visualizzazio                                         | ne Compatibilità                      |                   |                       |  |
|-----------------|--------------------------------------------------------------|---------------------------------------|-------------------|-----------------------|--|
|                 | È possibile aggiungere<br>Visualizzazione Compat             | o rimuovere i siti Web da<br>ibilità. | visualizzare in   |                       |  |
| Sito <u>W</u> e | eb da aggiungere:                                            |                                       |                   |                       |  |
|                 |                                                              |                                       | Aggi <u>u</u> ngi |                       |  |
| Siti Web        | b aggiunti in <u>V</u> isualizzazio                          | ne Compatibilità:                     |                   |                       |  |
| Infoca          | arweb2.org                                                   |                                       | <u>R</u> imuovi   |                       |  |
|                 |                                                              |                                       |                   |                       |  |
|                 |                                                              |                                       |                   |                       |  |
| Inclu           | udi elenchi aggiornati siti<br>uliaza citi Tatagat in Vice   | Web <u>d</u> a Microsoft              |                   |                       |  |
| Visua           | alizza siu intranet in visu<br>alizza tutti i siti Web in Vi | sualizzazione Compatibilita           | tà                |                       |  |
|                 |                                                              |                                       | <u>C</u> hiudi    | ana da <b>hh</b> iama |  |

Ora possiamo accedere ad infocarweb2 e vedremo in modo corretto tutte le voci dei menù ed i pulsanti presenti in infocarweb2.